## 关于研究生教育管理服务平台开题报告申请填写指南

1、使用 GOOGLE CHROME 或 360 浏览器登录研究生教育管理服务平台, 网址: https://gms.sysu.edu.cn/gsapp/sys/yjsemaphome/portal/index.do, 如忘记账
号密码,请联系网络中心帮助台 020-84036866;

2、培养管理----我的论文开题---开题报告申请---点击"展开"填写,示图如下:

| 在校标识:                  | 在碧 学籍状态 | 5: 在读 注册状态: | 己注册   |
|------------------------|---------|-------------|-------|
| 后期申请                   |         |             | 展开    |
| 学年学期: 2022-2023学年 秋季学期 |         |             | (ALR) |
|                        |         |             |       |

3、带"\*"号为必填项

L

4、PDF 版开题报告上传(文档命名:学号+名字+开题报告)。示图如下:

| → 开颚报告会整照木 |        | 开题提生会数据大员其他体制无能为态 |
|------------|--------|-------------------|
| 及其他资料      | 1 批量上传 |                   |

5、添加专家组成员, **仅添加导师信息**, 示图如下:

| 操作 | 姓名 | * | 角色   | * | 职称 | * | 单位 | ÷ |
|----|----|---|------|---|----|---|----|---|
|    |    |   |      |   |    |   |    |   |
|    |    |   | 27.4 |   |    |   |    |   |

6、所有填写内容检查无误后提交并提醒导师在系统审批。